## ● 109 年國中畢業生適性入學宣導辦理情形統計表填寫說明

輸入連結網址: <u>https://survey.cloud.ncnu.edu.tw/</u>,進入網頁後,點選: 109 年國中畢業 生適性入學高級中等學校到校宣導辦理情形。

| 教育部國民及學前教育署一填表中心                                                             |
|------------------------------------------------------------------------------|
| 現有的問卷:                                                                       |
| 十二年國民基本教育課程綱要總綱(草案) -普通型高中課程規劃之意見調查                                          |
| 公立高級中等學校教師人數調查表                                                              |
| 高級中學英聽教學相關調查表                                                                |
| 國立及臺灣省私立高級中學教學正常化檢核表                                                         |
| 因應107課程綱要修訂「科技領域」正式編制專任教師人力現況與進修需求調查表                                        |
| 高級中等學校開辦生涯規劃課程情形調查問卷                                                         |
| 106級預估初任教師名單調查                                                               |
| 學生輔導工作委員會組成情形調查表                                                             |
| 縣市政府學生輔導工作委員會組成情形調查表                                                         |
| 教育部國民及學前教育署一『校內學生學習歷程檔案模組』条統環境建置進度回報調查表                                      |
| 全國高級中等學校學習歷程檔案推動進度調查表                                                        |
| 教育部國民及學前教育署一「校內學生學習歷程檔案模組」 第四期系統環境建置進度回報調查表                                  |
| 京职由等思约恩在金湾小师学事                                                               |
| 109年國中畢業生遍性入學高級中等學校到校宣導辦理情形                                                  |
| 請聯繫 教育部國民及學前教育署-填表中心 (eassurvey@ncnu.edu.tw)以獲得進一步說明。                        |
| 繁體中文(台灣) - 中文(繁體-台灣) ▼                                                       |
| powered by <b>ClimeSurvey</b><br>The Online Survey Tool - Free & Open Source |

於註冊頁面填寫姓名(姓氏與名字請分開填寫,如下圖例)、郵件地址等資料,並於「安全問 題」欄位填入計算後的答案,點選【繼續】,以註冊帳號填寫問卷。

※如需查詢宣導講師名單,可點選註冊頁面的 pdf 連結或註冊確認 mail 裡的連結。

| 109年國中畢業生適性入學高級中等學校到校宣導辦理情形                                                                                                    |  |  |  |  |  |
|----------------------------------------------------------------------------------------------------|--|--|--|--|--|
|                                                                                                    |  |  |  |  |  |
|                                                                                                    |  |  |  |  |  |
|                                                                                                    |  |  |  |  |  |
| 填報流程:[一股使用者註冊Email]=>[系統容送含操作代碼的連結到註冊之Email]=>[一般使用者開散Email點選連結進行填報]=>[完成送出]                                                                                                    |  |  |  |  |  |
|                                                                                                    |  |  |  |  |  |
| 問卷中心 操作說明,png                                                                                                    |  |  |  |  |  |
| 109年國中畢業生運性入學宣導種子講師名單.pdf                                                                                                    |  |  |  |  |  |
| 填報注意事項:                                                                                                    |  |  |  |  |  |
| 如已註冊Email後,依目前的網路頻寬通常可在幾分鐘內即可收到他人不久前每送的信件,但若沒收到系統回函,常見問題如下:                                                                                                    |  |  |  |  |  |
| 1. Email墳寫錯誤(誤輸入其他字元,例如: tw打成te, edu打成deu等等)。<br>>>確認方式:諸再以正確的Email註冊即可確認是否已註冊。<br>2. 被該稅糸統歸類為「垃圾信」,諸試著在垃圾信箱找查。<br>>>若無, 可試著使用其他Email信箱。                                                                                                    |  |  |  |  |  |
| Email回函在半小時內仍沒收到,諸連絡我們並告知已註冊的Email,以取得「操作代碼」,進入下列「方法2」填寫。以免耽誤填寫時限。                                                                                                    |  |  |  |  |  |
| 方法2: 以輸入「操作代碼」填寫問卷                                                                                                    |  |  |  |  |  |
| 客服聯絡方式:                                                                                                    |  |  |  |  |  |
| 電話: 049-2910960#3790、#3791、#3792、#3793 (接聽來電時間: 9:00~12:00; 13:00~17:00)                                                                                                    |  |  |  |  |  |
| E-mail: eassurvey@ncnu.edu.tw                                                                                                    |  |  |  |  |  |
|                                                                                                    |  |  |  |  |  |
| 您必須註冊才能完成此問卷                                                                                                    |  |  |  |  |  |
| 加里你相參開閉卷調本,請失註冊。                                                                                                    |  |  |  |  |  |
| 在下面填寫您的詳細資料,然後一封包含參與該問卷調查超連結的郵件會立刻發送。                                                                                                    |  |  |  |  |  |
| 4                                                                                                    |  |  |  |  |  |
| 治: [//·明                                                                                                    |  |  |  |  |  |
|                                                                                                    |  |  |  |  |  |
| #的牛虎虫: Inginscribble and Inginscribble and Ing |  |  |  |  |  |
| 安全性問題: 1 + 85 =  86                                                                                                    |  |  |  |  |  |
| ( Kalan                                                                                                    |  |  |  |  |  |

看到下圖畫面即表示已註冊完成。

感謝您註冊並參與本問卷調查。

一封包含使用這個問卷詳細訊息的郵件已經發送到您提供的郵件地址。請按郵件內的超連結繼續。 Survey administrator 高中職學籍系統 (highschool@ncnu.edu.tw)

註冊後,系統會自動寄發主旨為「問卷註冊確認」 信件至註冊時所填寫的郵件地址,請開啟

此信件, 並點選信件內之 URL。

• 問卷註冊確認 2 ● 高中職學籍系統 <highschool@ncnu.edu.tw> 收件者: 小明 您好: 您或者其他人用您的郵件地址註冊參與了名稱為109年國中畢業生適性入學高級中等學校到校宣導辦理情形的線上問卷。 109年國中畢業生適性入學宣導種子講師名單.pdf 要完成這個問卷,請點擊下方的URL: https://survey.cloud.ncnu.edu.tw/index.php/185351/lang/zh-Hant-TW/token/y42ea7 若上述連結無法連上,請使用您的操作代碼: y42ea7 請至問卷內容上有「方法2:以輸入「操作代碼」項寫問券」。 如果您有其他問題,或者您沒有註冊參與並認為這封郵件有誤,請通過highschool@ncnu.edu.tw 聯繫高中職學籍系統。 ...

點選註冊確認信件內之 URL 後,會連結至問卷內容,即可開始填寫問卷。

點選【下一頁】開始填寫問卷。

## 109年國中畢業生適性入學高級中等學校到校宣導辦理情形

一、依據高級中等學校多元入學招生辦法及教育部國民及學前教育暑推動高級中等學校及五專多元入學補助要點辦理

## 二、辦理單位:

主辦單位: 教育部國民及學前教育署 承辦單位: 國立永靖高級工業職業學校、國立暨南國際大學

## 三、填表人員:

辦理宣導說明會之國中承辦人

- 截止日期:108/11/1~109/03/31
- 填表方式:

請至國立暨南國際大學填表中心填表(網址:https://survey.cloud.ncnu.edu.tw)。

• 聯絡人:

請洽國立暨南國際大學(電話:049-2910960#3790、3791、3792、3793)。

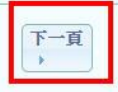

離開並清除問卷

| 109年國中畢業生適性入學高級中等學校到校宣導辦理情形             |  |  |  |
|-----------------------------------------|--|--|--|
|                                         |  |  |  |
|                                         |  |  |  |
| *1圆中所在縣市                                |  |  |  |
| 唐選擇 圖符合份選項     詩選擇 ▼                    |  |  |  |
|                                         |  |  |  |
| * 2 图中學校代碼                              |  |  |  |
|                                         |  |  |  |
| ▲ 学校代時局小证典教子。 否約學校代碼:108年冬级學校名錄         |  |  |  |
|                                         |  |  |  |
| *3 國中學校名稱                               |  |  |  |
|                                         |  |  |  |
|                                         |  |  |  |
|                                         |  |  |  |
| 四时,如此是一些                                |  |  |  |
|                                         |  |  |  |
| 時間填寫說明,可拖曳 選擇小時和分鐘;點選 🕺 🖉 系統會帶入填寫當下的時間; |  |  |  |
| Done                                    |  |  |  |
| 完成後請點選                                  |  |  |  |
| *8宣導【 <mark>起始</mark> 時間】               |  |  |  |
|                                         |  |  |  |
| 09:30                                   |  |  |  |
| Choose Time                             |  |  |  |
| * Time 09:30                            |  |  |  |
| Hour                                    |  |  |  |
| Minute                                  |  |  |  |
|                                         |  |  |  |
| Now Done                                |  |  |  |
|                                         |  |  |  |

需注意·填寫比例%時·二個選項相加須為 100%·可參考下方 ? Total (%) = 加總;

若無請填0,不可空白。

|               | 同意          | 不同意 |   |
|---------------|-------------|-----|---|
| 比例(請填入百分比)(%) | 85 T        | 0   |   |
| 比例(請填入百分比)(%) | 85 <u>I</u> | 0   |   |
|               |             | 0   | - |
| 05            |             |     |   |

問卷皆填寫完畢後,點選【送出】。

|                 | 同意  |                                                                                                    | 不同意 |  |
|-----------------|-----|----------------------------------------------------------------------------------------------------|-----|--|
| 比例(請填入百分比)(%)   | 100 |                                                                                                    | 0   |  |
| Total (%) = 100 |     |                                                                                                    |     |  |
|                 |     |                                                                                                    |     |  |
|                 |     | 4                                                                                                    |     |  |
|                 |     | and the second second s |     |  |

出現下圖頁面,表示問卷已填寫完畢。

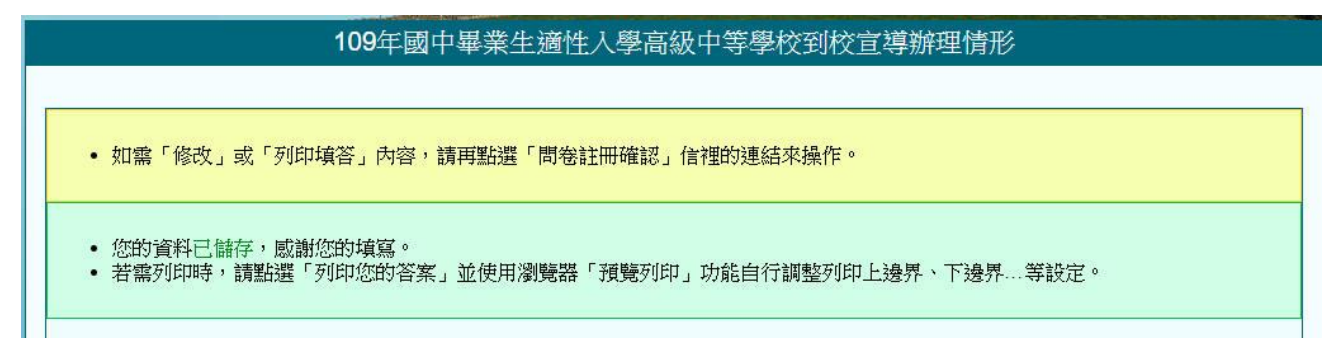

系統亦會自動發送主旨為「已參加問卷的確認回函」信件至註冊時所填寫的郵件地址。

| 曰 求<br>收                              | ×源:<br>友信: | 高中職學籍条統 <highschool@ncnu.edu.tw> []<br/>■ ● ● ● ● ● ● ● ● ● ● ● ● ● ● ● ● ● ● ●</highschool@ncnu.edu.tw> |  |  |  |
|---------------------------------------|------------|----------------------------------------------------------------------------------------------------|--|--|--|
| n:<br>E                               | 深起。<br>日期: | C1参加時番白/0曲記回題<br>Fri, 30 Aug 2019 10:38:49                                                               |  |  |  |
|                                       | 您好:        |                                                                                                    |  |  |  |
| 您已                                    | 完成「10      | 9年國中畢業生適性入學高級中等學校到校宣導辦理情形」問卷調查                                                                           |  |  |  |
| 若貴校有辦多場的宣導會,那就再點選原註冊信函內的連結網址,即可再進行填寫。 |            |                                                                                                    |  |  |  |
| 若資                                    | 料不小心       | 誤填,請 email 來信告知,系統工程師會協助修改。                                                                              |  |  |  |
| 威謝您的參與                                |            |                                                                                                    |  |  |  |
| 如果                                    | 您有其他       | 問題,請通過highschool@ncnu.edu.tw 聯繫高中職學籍系統。                                                                  |  |  |  |
| Since                                 | erely,     |                                                                                                    |  |  |  |
| 高中                                    | 職學籍系       | 統                                                                                                    |  |  |  |

若貴校有辦多場宣導會,請點選所收到的註冊確認信件內之 URL 進入問卷,再點選【Click

here to start the survey】·即可再進行填寫。

|    | 109年國中畢業生適性入學高級中等學校到校宣導辦理情形                                                      |
|----|----------------------------------------------------------------------------------|
| 72 | 先前連線將結束。<br>您的瀏覽器指出之前已回應過本問卷。我們將重設連線以便您能從新開始。<br>Click here to start the survey. |

※若需修改填寫內容,請來信(<u>highschool@ncnu.edu.tw</u>)告知,系統工程師會協助修改。

如果您有其他問題,請聯繫客服人員:國立暨南國際大學電話:049-2910960#3790-3793。

※注意:若註冊後半小時內仍沒收到「問卷註冊確認」信件,可藉由操作代碼來填寫問卷。 請來電客服專線並提供您註冊時所填寫的郵件地址,以取得由小寫英文與阿拉伯 數字所組成的六碼「操作代碼」。

點選問卷註冊頁面所列之「方法 2」,輸入取得的操作代碼,即可連結至問卷內容並開始填寫 問卷。

| 109年國中畢業生適性入學高級中等學校到校宣導辦理情形                                                                                                    |  |  |
|----------------------------------------------------------------------------------------------------|--|--|
|                                                                                                    |  |  |
| 「註冊」問巻調査<br>填報流程:[一般使用者註冊Email]⇒>[系統容送含操作代碼的連結到註冊之Email]=>[一般使用者開啟Email點選連結進行填報]⇒>[完成送出]<br>下載操作:<br>問卷中心 操作說明,png<br>109年國中單葉生適性入學宣導種子講師名單,pdf<br>填報注意事項:                                |  |  |
| 如已註冊Email後,依目前的網路頻寬通常可在幾分鐘內即可收到他人不久前寄送的信件,但若沒收到系統回函,常見問題如下: 1. Email填寫錯誤(誤輸入其他字元,例如:tw打成te, edu打成deu等等)。 >>確認方式:請再以正確的Email註冊即可確認是否已註冊。 2. 被該校系統歸類為「垃圾信」,請試著在垃圾信箱找查。 >>若無,可試著使用其他Email信箱。 |  |  |
| Email回函在半小時内仍沒收到, 講連絡我們並告知已註冊的Email, 以取得「操作代碼」, 進入下列「方法2」填寫, 以免耽誤填寫時限,<br>方法2: 以輸入「操作代碼」填寫問卷<br>客服聯絡方式:<br>電話: 049-2910960#3790、#3791、#3792、#3793 (接聽來電時間: 9:00~12:00; 13:00~17:00)       |  |  |
| E-mail: eassurvey@ncnu.edu.tw                                                                                                    |  |  |

輸入操作代碼即可開始填寫問卷。

| 問卷編號:18535 | 51 |            |      |
|------------|----|------------|------|
| 輸入操作代碼:    |    | (共6碼小寫英數字) | 送出查詢 |
|            |    |            |      |